## 4. การทำแบบทดสอบก่อนการเรียนรู้ (Pretest)

แบบทดสอบก่อนการเรียนรู้ (Pretest) อยู่ส่วนบนของหน้าเว็บไซต์ หลังจากที่ได้เข้าระบบแล้วให้ ดาวน์โหลดเอกสารเพื่อใช้เป็นแหล่งอ้างอิงและคู่มือการใช้งานเว็บไซต์การเรียนรู้ออนไลน์ ประกอบด้วย 1) แหล่งทรัพยากรการเรียนรู้ 2)คู่มือการเรียนรู้ผ่านระบบออนไลน์ จากนั้น ให้ท่านคลิกเข้าไปทำ แบบทดสอบ ก่อนการเรียนรู้ (Pretest) เพื่อเก็บข้อมูลเบื้องต้นและเปรียบเทียบผลการเรียนรู้ก่อนและหลังการศึกษา ซึ่ง เป็นส่วนหนึ่งของการจัดทำระบบออนไลน์นี้ให้มีความถูกต้องสมบูรณ์ ดังนั้น จึงขอให้ทุกท่านทำแบบทดสอบ ก่อนเรียนรู้(Pretest) ให้เสร็จสิ้นก่อนเข้าไปเรียนรู้ตามลำดับในโมดูลที่ 1 – 5

https://royal-award.com/mod/quiz/view.php?id=124

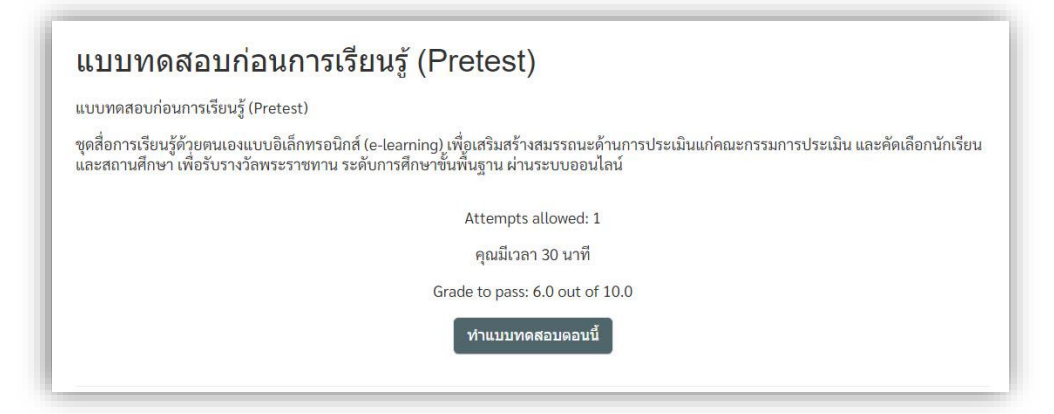

Start attempt = เริ่มความพยายามในการทำแบบทดสอบ โดยในแต่ละแบบทดสอบจะ กำหนดเวลาไม่เท่ากัน โดยกำหนดเวลาเป็น 10 -20 -30 นาที เมื่อเริ่มต้นทำแบบทดสอบแล้ว เวลาจะเริ่ม นับถอยหลัง และไม่สามารถหยุดหรือยกเลิกการทำแบบทดสอบได้ ท่านต้องมีเวลาทำให้เสร็จก่อนหมดเวลา

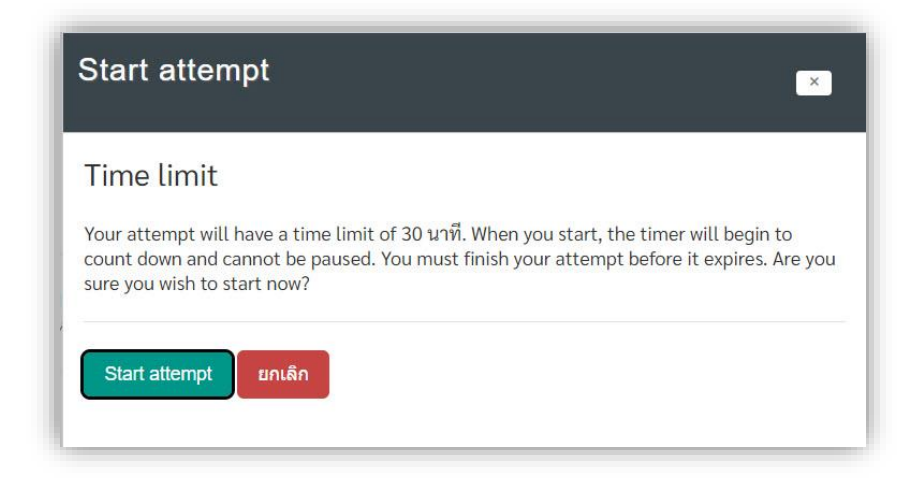

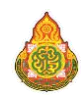

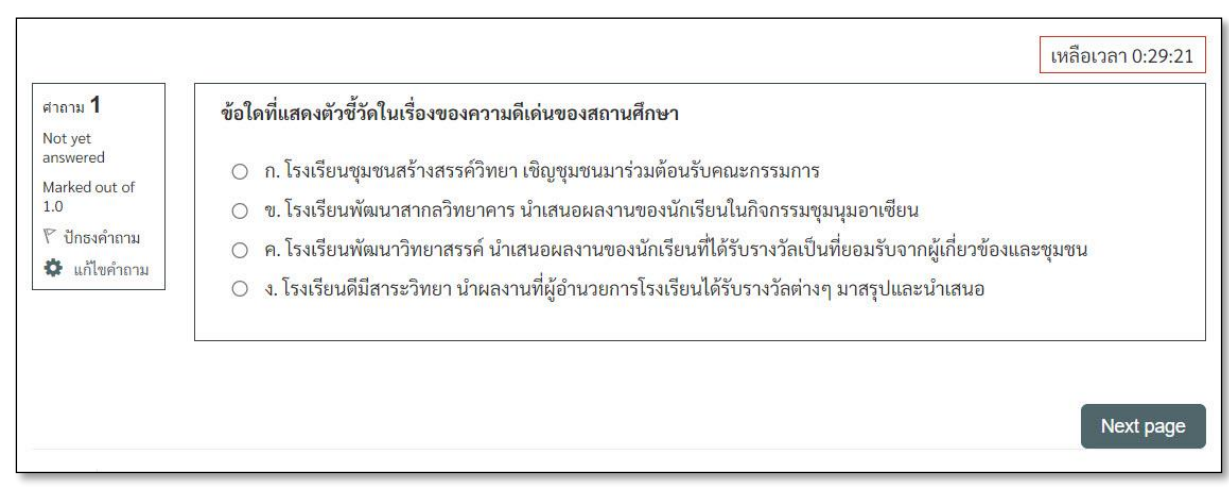

- ข้อสอบปรนัย จะมีตัวเลือก ก ข ค ง เลือกได้เพียงข้อเดียว เมื่อเล็กข้อที่ถูกต้องแล้วคลิก Next

| (กกาม <b>2</b><br>Not yet<br>Inswered<br>Aarked out of<br>.0<br>? ปักธงคำถาม<br>✿ แก้ไขคำถาม | <ul> <li>ข้อใดกล่าว<u>ไม่ถูกต้อง</u>เกี่ยวกับหน้าที่ของคณะกรรมการประเมินนักเรียนและสถานศึกษา เพื่อรับรา</li> <li>ก. ยึดจรรยาบรรณของผู้ประเมินในระหว่างการประเมิน</li> <li>ข. ใช้วิธีการประเมินที่หลากหลาย และครอบคลุมตัวขี้วัดที่กำหนด</li> <li>ค. ให้ข้อเสนอแนะในเชิงสร้างสรรค์และเป็นประโยชน์ต่อการพัฒนาสถานศึกษา</li> <li>ง. ต้องศึกษาและทำความเข้าใจอย่างชัดเจนเกี่ยวกับเกณฑ์และตัวบ่งซี้ของการประเมิน</li> </ul> | งวัลพระราชทาน |
|----------------------------------------------------------------------------------------------|----------------------------------------------------------------------------------------------------|---------------|
| Previous page                                                                                |                                                                                                    | Next page     |

- ในข้อถัด ๆ ไป จะมีปุ่มถ้อยหลัง previous page และเดินหน้า Next page

|                                                                                       | เหลือเวลา 0:1                                                                                                    | 19:20 |
|---------------------------------------------------------------------------------------|----------------------------------------------------------------------------------------------------|-------|
| Iาถาม 20<br>Not yet<br>Inswered<br>Aarked out of<br>0<br>? ปักธงคำถาม<br>✿ แก้ไขคำถาม | ข้อใดกล่าวถูกต้องเกี่ยวกับการกำหนดเกณฑ์การประเมินนักเรียนและสถานศึกษาเพื่อรับรางวัลพระราชทาน<br><ul> <li>ก. กำหนดจำนวนเกณฑ์เท่าที่จำเป็น</li> <li>ข. กำหนดเกณฑ์การประเมินให้เหมาะสม</li> <li>ค. ต้องแจ้งเกณฑ์ในการประเมินให้ทราบก่อนการประเมิน</li> <li>ง. ต้องประเมินให้ครบตามเกณฑ์การประเมินและทุกตัวชี้วัด</li> </ul> |       |
| Previous page                                                                         | Finish attemp                                                                                                    | pt    |

- เมื่อทำครบทุกข้อแล้วให้คลิกปุ่ม Finish attempt เพื่อส่งข้อสอบเข้าระบบ

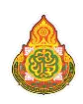

|                                                                                |                                                                                                    | เหลือเวลา 0:18:37 |
|--------------------------------------------------------------------------------|----------------------------------------------------------------------------------------------------|-------------------|
| ศาถาม <b>20</b><br>Not yet<br>answered<br>Marked out of<br>1.0<br>🏹 ปักธงคำถาม | <ul> <li>ข้อใดกล่าวถูกต้องเกี่ยวกับการกำหนดเกณฑ์การประเมินนักเรียนและสถานศึกษาเพื่อรับรางวัลพ</li> <li>ก. กำหนดจำนวนเกณฑ์เท่าที่จำเป็น</li> <li>ข. กำหนดเกณฑ์การประเมินให้เหมาะสม</li> <li>ค. ต้องแจ้งเกณฑ์ในการประเมินให้ทราบก่อนการประเมิน</li> <li>ง. ต้องประเมินให้ครบตามเกณฑ์การประเมินและทุกตัวชี้วัด</li> </ul> | ระราชทาน          |
|                                                                                | <ul> <li>ง. ตองประเมนไหครบตามเกณฑการประเมนและทุกตวชวด</li> <li>Clear my choice</li> </ul>                                                                                                    |                   |

- การเปลี่ยนคำตอบใหม่ เมื่อเลือกคำตอบไปแล้ว ให้คลิก Clear my choice หรือ คลิกตัวเลือกใหม่
- เมื่อคลิกปุ่ม Finish attempt ระบบจะแสดงตรวจสถานะการส่ง บันทึกคำตอบแล้ว

| คำถาม | สถานะ                              |               |
|-------|------------------------------------|---------------|
| 1     | บันทึกคำตอบแล้ว                    |               |
| 2     | บันทึกคำตอบแล้ว                    |               |
| 18    | บันทึกคำตอบแล้ว<br>บันทึกคำตอบแล้ว |               |
| 20    | บันทึกคำตอบแล้ว                    |               |
|       | Return to attempt                  | เหลือเวลา 0.1 |

- หากมีข้อไหนยังไม่ได้ทำ ต้องการย้อนกลับไปทำใหม่ให้คลิก Return to attempt
- หรือเมื่อตอบครบทุกข้อแล้วคลิก ส่งคำตอบแล้วสิ้นสุดการทำแบบทดสอบ

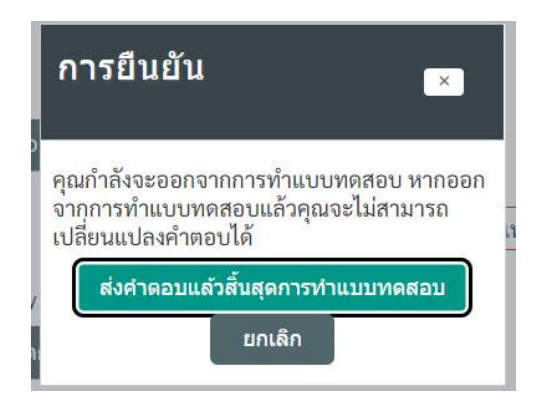

 - ป็อปอัพหน้าต่างแสดงข้อความให้ยืนยันอีกครั้ง หากออกไปแล้วจะไม่สามารถเปลี่ยนแปลงคำตอบได้ ถ้าแน่ใจว่าถูกต้องคลิก ส่งคำตอบแล้วสิ้นสุดการทำแบบทดสอบ หรือ ยกเลิก ย้อนกลับมาใหม่

| แบบทดสอบก่อนการเรียนรู้ (Pretest)                                                |                                                                                                 |                                |                               |
|----------------------------------------------------------------------------------|-------------------------------------------------------------------------------------------------|--------------------------------|-------------------------------|
| ชุดสื่อการเรียนรู้ด้วยตนเองแบบอิเล็กทรอบ<br>และสถานศึกษา เพื่อรับรางวัลพระราชทาน | นิกส์ (e-learning) เพื่อเสริมสร้างสมรรถนะค้านการประ<br>ระดับการศึกษาขั้นพื้นฐาน ผ่านระบบออนไลน์ | เมินแก่คณะกรรมการประเมิน แล    | าะคัดเลือกนั <mark>ก</mark> เ |
|                                                                                  | Attempts allowed: 1                                                                             |                                |                               |
|                                                                                  | คุณมีเวลา 30 นาที                                                                               |                                |                               |
|                                                                                  | Grade to pass: 6.0 out of 10.0                                                                  |                                |                               |
| Summary of your prev                                                             | vious attempts                                                                                  |                                |                               |
|                                                                                  |                                                                                                 | all y                          | Davia                         |
| State                                                                            | คะแนน / 20.0                                                                                    | คะแนนทโด / 10.0                | Review                        |
| State<br>เสร็จสิ้น<br>Submitted อาทิตย์, 24 เมษายน 2022, 5:33                    | คะแนน <b>/ 20.0</b><br>20.0                                                                     | <b>คะแนนทเด / 10.0</b><br>10.0 | Review                        |
| State<br>เสร็จสิ้น<br>Submitted อาทิตย์, 24 เมษายน 2022, 5:33<br>คะแนนที่ได้     | คะแนน/20.0<br><sup>20.0</sup><br>โคือ 10.0/10.0                                                 | คะแบบทเด / <b>10.0</b><br>10.0 | Review                        |
| State<br>เสร็จสิ้น<br>Submitted อาทิตย์, 24 เมษายน 2022, 5:33<br>คะแนนที่ได้     | คะแนน / 20.0<br><sup>20.0</sup><br>โคือ 10.0/10.0                                               | คะแบบทเด / 10.0<br>10.0        | Review                        |

สรุปผลการทำแบบทดสอบก่อนการเรียนรู้ (Pretest) / Summary of your previous attempts

State = วัน เวลา ที่ทำแบบทดสอบ คะแนน/20.0 = คะแนนในแบบทดสอบ คะแนนที่ได้/10.0 = Grade to pass (ผ่าน 60 % ขึ้นไป : 6.0 out of 10.0) เสร็จแล้ว คลิก กลับสู่รายวิชา

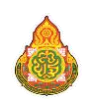